## Information and Guide on How to connect to NUS VPN

You will need to **connect to NUS VPN** whether you are on-campus or off-campus before you can update your Thesis Advisor Profile.

If you are not connected to NUS VPN, you will see this image when you try to access the page.

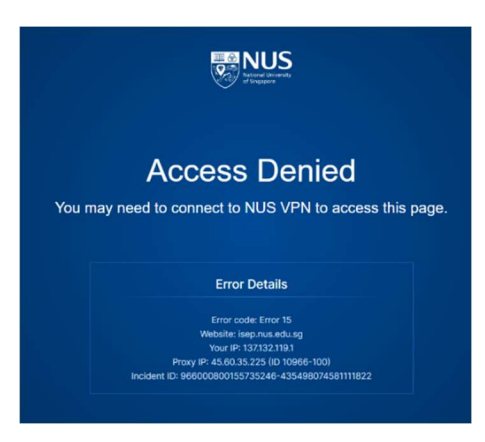

## Connect to NUS VPN

## Either:

For Personal laptops/desktops, download and install Pulse Secure on your personal laptops or Desktops. – recommended

You can refer to this documentation on the installation of Pulse Secure: <u>https://ntouch.nus.edu.sg/dwp/app/#/knowledge/KBA00013910/rkm</u>

## Or

Connect to Web VPN (<u>https://webvpn.nus.edu.sg/dana-na/auth/url\_52/welcome.cgi</u>).

If you are using your own computer, click on "my own computer"

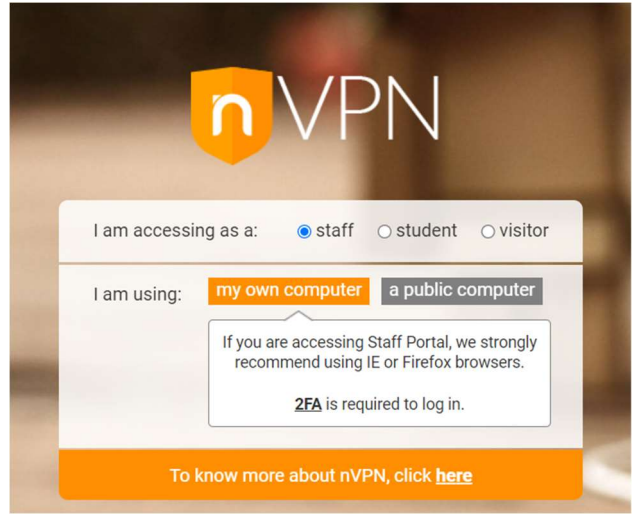

You will then be directed to the 2FA login.

| N<br>Si                   | ational University of<br>ngapore                                               |
|---------------------------|--------------------------------------------------------------------------------|
| Sigr                      | n in with your organizational account                                          |
| Pas                       | sword                                                                          |
|                           | Sign in                                                                        |
| Plea<br>nus<br>nus<br>nus | ıse sign in with your NUSNET ID, eg:<br>stf\userid<br>stu\userid<br>ext\userid |
|                           |                                                                                |

After successful authentication, you will see this screen. If this is the first time that you access the web vpn, click on the "Download" button to install the application. Please ensure you have admin access to the desktop or laptop.

| Searching for the application launcher                                                     |
|--------------------------------------------------------------------------------------------|
| 46                                                                                         |
| If you know that the application launcher is not installed, skip the wait and download now |
| Download                                                                                   |
| If you do not want to proceed, please click <u>here</u> to go back.                        |

After the application launcher has completed downloading, follow these installation steps.

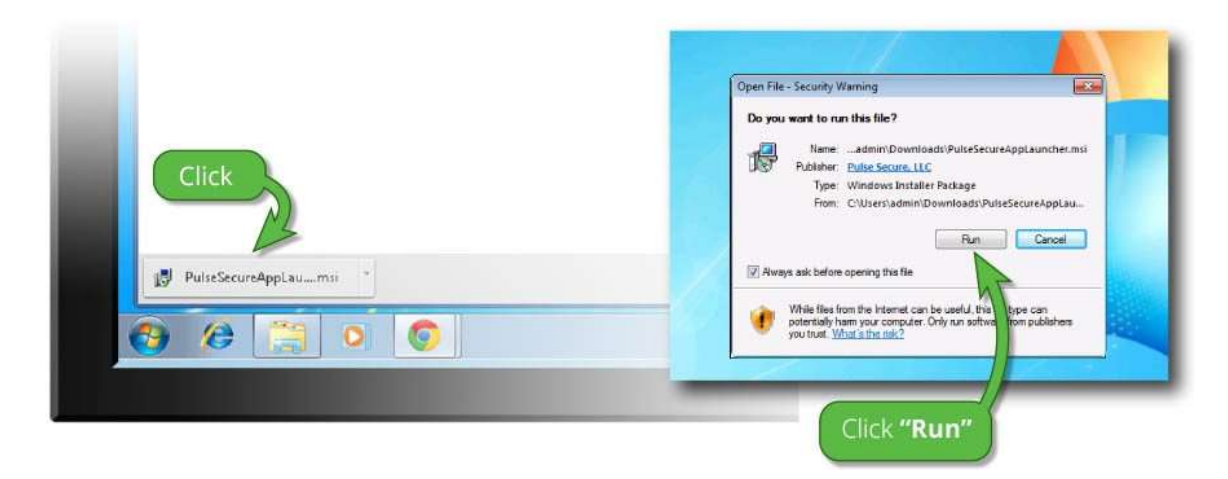

Once you have completed the above steps, click <u>HERE</u> to continue with the Pulse Secure launch.

We recommend selecting "remember" and "always" during the installation process.

Once the Pulse Secure application is installed and started it will appear in your system tray.

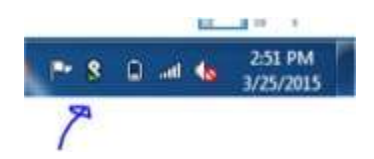